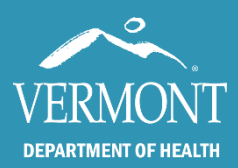

# Summary of SIREN Changes for the Transition to NEMSIS 3.5

#### **Overview**

This file is an overview of every change made to the electronic patient care report in SIREN, regardless of anticipated impact to users.

The national objectives for these changes are to:

- 1. Reduce PCR data collection burden for clinicians
- 2. Make data collection more intuitive
- 3. Make data more usable
- 4. Make data more exchangeable

Our goal with implementing these changes is to:

- 1. Maintain national compliance
- 2. Improve users' ability to effortlessly navigate through the incident record
- 3. Reduce provider frustrations by:
  - Adding missing responses to fields
  - Adding optional workflows for faster documentation

#### **Level of Impact Definitions**

High: The change in question is one that the average provider is most likely to encounter when creating a patient care report. Throughout this file, all High Impact items will be in red font, for easy identification.

Example(s): Newly required fields

It is recommended that all providers review the High Impact changes.

 Medium: The change in question is one that the average provider may encounter infrequently or only when a situation requires information that may not pertain to most electronic patient care reports.

Example(s): New fields, new responses to fields, if a field has been moved.

**Low:** The change in question is very minor and is unlikely to impact providers as they navigate through creating a patient care report.

Example(s): Name changes, the order of "Yes" and "No" responses having been swapped.

Providers can test the changes within the NEMSIS 3.5 Demo Environment. Credentials for this are as listed below.

Website: https://www.sirenems.com/Elite/Organizationvermont/

> Username: Sandbox22 Password: VTEMS22

### **Changes At A Glance**

| High Impact                                                      | 12 | Medium Impact                                                    | 18     | Low Impact                                                    |
|------------------------------------------------------------------|----|------------------------------------------------------------------|--------|---------------------------------------------------------------|
| New Field                                                        | 1  | New Field                                                        | 5      | New Field                                                     |
| Field Replaced                                                   | 2  | Field Replaced                                                   | 3      | Field Replaced                                                |
| New Response                                                     | 2  | New Response                                                     | 6      | New Response                                                  |
| Response Replaced                                                |    | Response Replaced                                                | 1      | Response Replaced                                             |
| Priority Increase                                                | 3  | Priority Increase                                                |        | Priority Increase                                             |
| Process Change                                                   | 2  | Process Change                                                   |        | Process Change                                                |
| New Location<br>Response, Field, Location or<br>Section Disabled |    | New Location<br>Response, Field, Location or<br>Section Disabled | 2<br>1 | New Location<br>Response, Field, Location<br>Section Disabled |
| Display Change                                                   | 2  | Display Change                                                   |        | Display Change                                                |
| Renamed                                                          |    | Renamed                                                          |        | Renamed                                                       |
| Sequence of Responses                                            |    | Sequence of Responses                                            |        | Sequence of Responses                                         |

### **Updates to SIREN**

Changes are listed in order of location on run form, with a top-down approach. These changes will start with the Dispatch Info section and end with the COVID-19 Summary. High impact items are listed in red font.

| Level of<br>Impact | Change Category | Field/Section                                                     | Location in Run Form                                               | Change Details                                                                                                    |
|--------------------|-----------------|-------------------------------------------------------------------|--------------------------------------------------------------------|----------------------------------------------------------------------------------------------------|
| ☆                  | New Response    | State Licensure Level<br>Agency Licensure<br>Level/Practice Level | Users > User Name ><br>Certifications                              | New options for the provider's license level<br>have been added:<br>• EMR Student<br>• EMT Student                                                                                                    |
| ***                | Display Change  | Validation Rules:<br>Message Content                              | Click on the red<br>number at the bottom<br>of the incident record | Error messages have been updated. The<br>title of the error (found when clicking on the<br>number at the bottom of the record) will<br>explain why something is wrong. The details<br>(found when clicking the number at the<br>bottom of the screen and/or when clicking<br>the exclamation mark next to the flagged<br>field) will explain where to go to fix the<br>problem. |
| ***                | Display Change  | Validation Rules:<br>Message Type                                 | Click on the red<br>number at the bottom<br>of the incident record | <ul> <li>A new type of Validation Rule has been added:</li> <li>Warning</li> <li>This will flag yellow but will not impact your validation score</li> </ul>                                                                                                    |
|                    | Renamed         | Panels and Sections                                               | The incident record                                                | Select Panels and Sections have been renamed.                                                                                                    |

22

1

2

| Level of<br>Impact | Change Category          | Field/Section                                               | Location in Run Form                     | Change Details                                                                                                    |
|--------------------|--------------------------|-------------------------------------------------------------|------------------------------------------|----------------------------------------------------------------------------------------------------|
| ***                | Priority Increase        | In Service Date/Time                                        | Times section                            | Priority increase: this field is now mandatory for all incidents.                                                                                                    |
| \$\$               | New Field                | Date/Time Patient Care<br>was Transferred to<br>Hospital    | Times section                            | Added to form as optional: this will likely be<br>a mandatory field in the future. Providers<br>are encouraged to start collecting this data,<br>to be prepared for future national<br>requirements.                                                        |
| ***                | New Field                | Reason for Interfacility<br>Transfer/Medical<br>Transport   | Dispatch Info ><br>Dispatch Information  | The Reason for Interfacility Transfer is a new and required field for any transfers between patient care facilities.                                                                                                    |
| ☆☆                 | New Response             | Dispatch Reason                                             | Dispatch Info ><br>Dispatch Information  | New response added:<br>• "Dizziness"                                                                                                    |
| ☆                  | Sequence of<br>Responses | Dispatch Reason                                             | Dispatch Info ><br>Dispatch Information  | Order of responses has been changed with<br>the 6 most commonly used (in order of<br>frequency) at the top. All other responses<br>are listed alphabetically.                                                                                               |
| \$                 | Display Change           | Are you looking for<br>access to the<br>Hospital Drop Form? | Dispatch Info ><br>Dispatch Information  | The tab for the Hospital Drop Form has<br>been hidden unless users are specifically<br>looking for it. Clicking Yes for this question<br>will display the tab for the Hospital Drop<br>Form.<br>The Hospital Drop Form is entirely made up                  |
|                    |                          |                                                             |                                          | of duplicate fields, found elsewhere in the run form.                                                                                                    |
| ***                | Process Change           | Mutual Aid: Your Agency<br>Provides Mutual Aid              | Dispatch Info ><br>Dispatch Information. | When your agency responds to another<br>service's primary service area, change Type<br>of Call to "Mutual Aid". The rest of the<br>patient care report will be documented as<br>normal.                                                                     |
| ***                | Process Change           | Mutual Aid: Another<br>Agency Provides Mutual<br>Aid        | Dispatch Info ><br>Dispatch Information. | If another agency responds to your service<br>area, select "Click Here If The Call Was<br>Transferred to Mutual Aid".<br>It's recommended all incidents transferred                                                                                         |
|                    |                          |                                                             |                                          | to Mutual Aid are documented.<br>Responses have been added and existing                                                                                                    |
| 含含                 | New Response             | Capability of Unit                                          | Response ><br>Responding Unit            | Renamed and activated responses.<br>New list of options:<br>First Response (BLS)<br>First Response (ALS)<br>Ambulance (BLS)<br>Ambulance (ALS)<br>Ambulance (Critical Care)<br>Intercept (ALS)<br>Air Transport (Helicopter)<br>Call Turn Over / Mutual Aid |

| Level of<br>Impact | Change Category          | Field/Section                                                                | Location in Run Form                                                                                                    | Change Details                                                                                                    |
|--------------------|--------------------------|------------------------------------------------------------------------------|----------------------------------------------------------------------------------------------------|----------------------------------------------------------------------------------------------------|
| ***                | Field Replaced           | Level of Care Provided<br>to Patient<br>(regardless of<br>licensure level)   | Response ><br>Responding Unit                                                                                                    | Highest Responder Level + Equip<br>(ALS/BLS) Avail. has been disabled, with<br>Level of Care Provided to Patient<br>(regardless of licensure level) replacing it.          |
| ☆                  | Sequence of<br>Responses | Was Your Agency the<br>First EMS Unit on<br>Scene?                           | Response > Scene                                                                                                    | "Yes" is listed first, "No" is listed second.                                                                                                    |
| ☆☆                 | New Response             | Other Agencies on<br>Scene                                                   | Response > Scene                                                                                                    | New response added:<br>"Vermont State Police, Berlin"                                                                                                    |
| ☆☆                 | New Field                | Number of Patients or<br>Potential Patients<br>Contacted by This<br>EMS Unit | Response > Situation                                                                                                    | Optional new field: added to clarify the<br>number of patients. This is only visible<br>when the number of patients is "Multiple".                                         |
| ☆☆                 | New Field                | Number of Patients<br>Treated by This EMS<br>Unit                            | Response > Situation                                                                                                    | Optional new field: added to clarify the<br>number of patients. This is only visible<br>when the number of patients is "Multiple".                                         |
| ☆                  | Renamed                  | Number of Patients<br>Transported in this<br>EMS Unit                        | Response > Situation                                                                                                    | Renamed field to be in line with current national guidance.                                                                                                    |
| ***                | Field Replaced           | Disposition                                                                  | Response > Situation                                                                                                    | Five new fields replaced Patient<br>Disposition:<br>Unit Disposition<br>Patient Evaluation/Care<br>Crew Disposition<br>Transport Disposition<br>Reason for Refusal/Release |
| ***                | New Response             | Initial Patient Acuity Response > Situation                                  |                                                                                                    | New response added:<br>• "Non-Acute/Routine"                                                                                                    |
| ☆ ☆                | New Location             | Initial Patient Acuity                                                       | Response > Situation                                                                                                    | Field has stayed in the same section but has moved four spots up.                                                                                                    |
| ☆                  | Renamed                  | Initial Patient Acuity                                                       | Response > Situation                                                                                                    | Responses have been renamed to include corresponding triage color (Green, Yellow, Red, Black).                                                                             |
| ***                | New Response             | Final Patient Acuity                                                         | <ul> <li>Response &gt;<br/>Situation;</li> <li>Patient Condition<br/>&gt; Assessment;</li> <li>Transport &gt;<br/>Transport Status<br/>and Priority</li> </ul> | Two new responses added:<br>• "Non-Acute/Routine"<br>• "Dead with Resuscitation Efforts"                                                                                   |
| ☆☆                 | New Location             | Final Patient Acuity                                                         | <ul> <li>Response &gt;<br/>Situation;</li> <li>Patient Condition<br/>&gt; Assessment;</li> <li>Transport &gt;<br/>Transport Status<br/>and Priority</li> </ul> | Field added to Response > Situation and is now available in three locations on form.                                                                                       |

| Level of<br>Impact | Change Category                                     | Field/Section                                                          | Location in Run Form                                                                                                    | Change Details                                                                                                    |
|--------------------|-----------------------------------------------------|------------------------------------------------------------------------|----------------------------------------------------------------------------------------------------|----------------------------------------------------------------------------------------------------|
| ☆                  | Renamed                                             | Final Patient Acuity                                                   | <ul> <li>Response &gt;<br/>Situation;</li> <li>Patient Condition<br/>&gt; Assessment;</li> <li>Transport &gt;<br/>Transport Status<br/>and Priority</li> </ul> | Responses have been renamed to include<br>corresponding triage color (Green, Yellow,<br>Red, Black).                                                                              |
| ☆☆                 | New Response                                        | Patient Race                                                           | Patient Info > Patient<br>Info                                                                                                    | New response added:<br>"Middle Eastern or North African"                                                                                                    |
| ☆☆                 | New Field                                           | Patient Is Homeless<br>Alternate Home<br>Residence                     | Patient Info > Patient<br>Address                                                                                                    | New Preset Value: if selected, the address<br>will auto-fill. This will automatically display<br>and be selected if "Patient Is Homeless" is<br>chosen.                           |
| *                  | Sequence of<br>Responses                            | Complaint Type                                                         | Patient Condition ><br>Assessment                                                                                                    | Chief Complaint remained in the first<br>position, Secondary Complaint moved to<br>the second position and Other Complaint<br>moved to the third position.                        |
| ☆☆                 | New Response                                        | Primary Symptom<br>Other Associated<br>Symptoms                        | Patient Condition ><br>Assessment                                                                                                    | New responses added:<br>• Other / No Other Appropriate Choice                                                                                                    |
|                    | New Location                                        | Primary Symptom                                                        | Patient Condition ><br>Assessment                                                                                                    | Primary Symptom has been moved one position up within the Assessment section, so it is now before Date/Time of Symptom Onset.                                                     |
| ***                | Priority Increase                                   | Date/Time of Symptom<br>Onset                                          | Patient Condition ><br>Assessment                                                                                                    | Priority increase: this is now required when a patient is assessed.                                                                                                    |
| ☆☆                 | New Response                                        | Working Diagnosis<br>Other Diagnoses                                   | Patient Condition ><br>Assessment                                                                                                    | <ul> <li>New responses added:</li> <li>Other / No Other Appropriate Choice</li> <li>Exhaustion due to excessive exertion</li> </ul>                                               |
| ☆☆                 | Response<br>Replaced                                | Signs of Suspected<br>Alcohol/Drug Use                                 | Patient Condition ><br>Assessment                                                                                                    | Responses have changed: "Physical Exam<br>Indicates Suspected Alcohol or Drug Use"<br>has been enabled to replace "Smell of<br>Alcohol on Breath".                                |
| ☆                  | Sequence of<br>Responses                            | Did you perform spinal motion restriction?                             | Patient Condition ><br>Spinal Assessment                                                                                                    | "No" is listed first, "Yes" is listed second.                                                                                                    |
|                    | Response, Field,<br>Location or<br>Section Disabled | CPR Care Provided Prior<br>to THIS EMS Units<br>Arrival                | Patient Condition ><br>Cardiac Arrest                                                                                                    | Field has been disabled.                                                                                                    |
| ☆☆                 | Field Replaced                                      | Who First Initiated CPR                                                | Patient Condition ><br>Cardiac Arrest                                                                                                    | "Who Provided CPR Prior to EMS Arrival"<br>has been disabled and "Who First Initiated<br>CPR" has been enabled as a replacement.                                                  |
| ☆☆                 | Field Replaced                                      | Who First Applied the<br>AED<br>Who First Defibrillated<br>the Patient | Patient Condition ><br>Cardiac Arrest                                                                                                    | "Who Used AED Prior to EMS Arrival" has<br>been disabled with "Who First Applied the<br>AED" and "Who First Defibrillated the<br>Patient" having been enabled as<br>replacements. |

| Level of<br>Impact | Change Category                                     | Field/Section                                                                                                    | Location in Run Form                                          | Change Details                                                                                                    |
|--------------------|-----------------------------------------------------|----------------------------------------------------------------------------------------------------|---------------------------------------------------------------|----------------------------------------------------------------------------------------------------|
| 含含                 | Field Replaced                                      | Chest Assessment<br>Finding Location<br>Chest Assessment<br>Lung Assessment<br>Finding Location<br>Lung Assessment | Provider Action ><br>Exam > Assessment                        | "Chest/Lungs Assessment" has been<br>disabled with "Lung Assessment Finding<br>Location", "Lung Assessment", "Chest<br>Assessment Finding Location" and "Chest<br>Assessment" having been enabled as<br>replacements.                                                                                                    |
| ☆                  | Renamed                                             | Carbon Dioxide<br>(CO2/ ETCO2)                                                                                     | Provider Action ><br>Exam > Vitals                            | Carbon Dioxide (CO2) has been renamed to<br>"Carbon Dioxide (CO2/ETCO2)".                                                                                                    |
| *                  | New Location                                        | Stroke Scale Score                                                                                                 | Provider Action ><br>Exam > Vitals                            | Field has been moved six spaces down<br>below the "LVO/FAST-ED Score" (on the<br>same page) to be in line with the natural<br>flow of a stroke assessment.                                                                                                    |
| ☆                  | Response, Field,<br>Location or<br>Section Disabled | Fall Risk (panel)                                                                                                  | Patient Condition ><br>Fall Risk                              | <ul> <li>The Fall Risk panel has been disabled and will no longer show, along with these fields:</li> <li>Has the patient fallen in the past year?</li> <li>Does the patient worry about falling?</li> <li>Does the patient feel unsteady when standing or walking?</li> <li>Does the patient have evidence of any other fall risk factors?</li> <li>Patient Follow-Up Contact Phone</li> </ul> |
| ***                | Priority Increase                                   | Date/Time Last Known<br>Well                                                                                       | Provider Action ><br>Exam                                     | Priority increase: this is now required when a patient is assessed.                                                                                                    |
| 含含                 | New Field                                           | Opioid screening test*                                                                                             | Provider Action ><br>Treatment*                               | Screening question added due to changes<br>in state protocols (8.11: Naloxone Leave<br>Behind Opioid Overdose Rescue Program)<br>*As of 10/3/2022 details regarding this<br>change are being evaluated by the Vermont<br>Office of EMS and the information listed in<br>this file is subject to change. Providers will<br>be updated as information becomes<br>available.                       |
| *                  | Renamed                                             | Was a Naloxone Leave<br>Behind kit left with<br>someone on scene?                                                  | Provider Action ><br>Treatment                                | "If an at-risk person was identified, was a<br>Naloxone Leave Behind kit left with a<br>person on scene?" has been renamed to<br>"Was a Naloxone Leave Behind kit left with<br>someone on scene?"                                                                                                    |
| *                  | Sequence of<br>Responses                            | Was a Naloxone Leave<br>Behind kit left with<br>someone on scene?                                                  | Provider Action ><br>Treatment                                | "No" is listed first, "Yes" is listed second.<br>Due to software limitations, this change will<br>go live on 1/1/23.                                                                                                    |
| \$                 | Response, Field,<br>Location or<br>Section Disabled | HIPAA Details                                                                                                    | Narrative > Narrative                                         | The extra details regarding HIPAA have been disabled.                                                                                                    |
| \$ \$              | Response, Field,<br>Location or<br>Section Disabled | Provider Care Signature                                                                                            | Previously located:<br>Narrative > Provider<br>Care Signature | Disabled as this is a duplicate of information collected under the Signatures section.                                                                                                    |
| \$                 | Response, Field,<br>Location or<br>Section Disabled | Was the patient<br>screened by EMS for<br>COVID-19 symptom                                                         | COVID-19 Summary ><br>COVID / PPE                             | This field has been disabled.                                                                                                    |

| Level of<br>Impact | Change Category                                     | Field/Section                                                                                                    | Location in Run Form              | Change Details                                                                                                    |
|--------------------|-----------------------------------------------------|----------------------------------------------------------------------------------------------------|-----------------------------------|----------------------------------------------------------------------------------------------------|
| ☆                  | Sequence of<br>Responses                            | Did the patient have<br>symptoms consistent<br>with COVID-19 (fever,<br>cough, shortness of<br>breath)?                                       | COVID-19 Summary ><br>COVID / PPE | "No" is listed first, "Yes" is listed second.<br>Due to software limitations, this change will<br>go live on 1/1/23. |
| ⋧                  | Response, Field,<br>Location or<br>Section Disabled | Has the patient had<br>contact with<br>someone being<br>monitored for or<br>diagnosed with<br>COVID-19 within 14<br>days of symptom<br>onset? | COVID-19 Summary ><br>COVID / PPE | This field has been disabled.                                                                                        |
| \$                 | Response, Field,<br>Location or<br>Section Disabled | If EMS suspects or<br>knows that the<br>patient has COVID-<br>19, was the receiving<br>facility notified?                                     | COVID-19 Summary ><br>COVID / PPE | This field has been disabled.                                                                                        |

### Key Takeaways

Changes can be seen in almost every area of the incident record, however providers are unlikely to be impacted by the majority of these updates.

For any questions, please contact: Beth Brouard, <u>Bethany.Brouard@Vermont.gov</u>